# 阿里云 云服务器 ECS

# 个人版快速入门

文档版本: 20200214

为了无法计算的价值 | [] 阿里云

### <u>法律声明</u>

阿里云提醒您在阅读或使用本文档之前仔细阅读、充分理解本法律声明各条款的内容。如果您阅读 或使用本文档,您的阅读或使用行为将被视为对本声明全部内容的认可。

- 您应当通过阿里云网站或阿里云提供的其他授权通道下载、获取本文档,且仅能用于自身的合法 合规的业务活动。本文档的内容视为阿里云的保密信息,您应当严格遵守保密义务;未经阿里云 事先书面同意,您不得向任何第三方披露本手册内容或提供给任何第三方使用。
- 未经阿里云事先书面许可,任何单位、公司或个人不得擅自摘抄、翻译、复制本文档内容的部分 或全部,不得以任何方式或途径进行传播和宣传。
- 3. 由于产品版本升级、调整或其他原因,本文档内容有可能变更。阿里云保留在没有任何通知或者 提示下对本文档的内容进行修改的权利,并在阿里云授权通道中不时发布更新后的用户文档。您 应当实时关注用户文档的版本变更并通过阿里云授权渠道下载、获取最新版的用户文档。
- 4. 本文档仅作为用户使用阿里云产品及服务的参考性指引,阿里云以产品及服务的"现状"、"有缺陷"和"当前功能"的状态提供本文档。阿里云在现有技术的基础上尽最大努力提供相应的介绍及操作指引,但阿里云在此明确声明对本文档内容的准确性、完整性、适用性、可靠性等不作任何明示或暗示的保证。任何单位、公司或个人因为下载、使用或信赖本文档而发生任何差错或经济损失的,阿里云不承担任何法律责任。在任何情况下,阿里云均不对任何间接性、后果性、惩戒性、偶然性、特殊性或刑罚性的损害,包括用户使用或信赖本文档而遭受的利润损失,承担责任(即使阿里云已被告知该等损失的可能性)。
- 5. 阿里云文档中所有内容,包括但不限于图片、架构设计、页面布局、文字描述,均由阿里云和/或其关联公司依法拥有其知识产权,包括但不限于商标权、专利权、著作权、商业秘密等。 非经阿里云和/或其关联公司书面同意,任何人不得擅自使用、修改、复制、公开传播、改变、 散布、发行或公开发表阿里云网站、产品程序或内容。此外,未经阿里云事先书面同意,任何人 不得为了任何营销、广告、促销或其他目的使用、公布或复制阿里云的名称(包括但不限于单独 为或以组合形式包含"阿里云"、"Aliyun"、"万网"等阿里云和/或其关联公司品牌,上述 品牌的附属标志及图案或任何类似公司名称、商号、商标、产品或服务名称、域名、图案标示、 标志、标识或通过特定描述使第三方能够识别阿里云和/或其关联公司)。
- 6. 如若发现本文档存在任何错误,请与阿里云取得直接联系。

## 通用约定

| 格式        | 说明                                         | 样例                                                      |
|-----------|--------------------------------------------|---------------------------------------------------------|
| 0         | 该类警示信息将导致系统重大变更甚<br>至故障,或者导致人身伤害等结果。       | 禁止:<br>重置操作将丢失用户配置数据。                                   |
|           | 该类警示信息可能会导致系统重大变<br>更甚至故障,或者导致人身伤害等结<br>果。 | ▲ 警告:<br>重启操作将导致业务中断,恢复业务<br>时间约十分钟。                    |
| !         | 用于警示信息、补充说明等,是用户<br>必须了解的内容。               | <ul><li>注意:</li><li>权重设置为0,该服务器不会再接受<br/>新请求。</li></ul> |
| Ê         | 用于补充说明、最佳实践、窍门<br>等,不是用户必须了解的内容。           | <b>送</b> 说明:<br>您也可以通过按Ctrl + A选中全部文<br>件。              |
| >         | 多级菜单递进。                                    | 单击设置 > 网络 > 设置网络类型。                                     |
| 粗体        | 表示按键、菜单、页面名称等UI元<br>素。                     | 在结果确认页面,单击确定。                                           |
| Courier字体 | 命令。                                        | 执行cd /d C:/window命令,进<br>入Windows系统文件夹。                 |
| ##        | 表示参数、变量。                                   | bae log listinstanceid                                  |
|           |                                            | Instance_ID                                             |
| []或者[a b] | 表示可选项,至多选择一个。                              | ipconfig [-all -t]                                      |
| {}或者{a b} | 表示必选项,至多选择一个。                              | <pre>switch {active stand}</pre>                        |

### 目录

| 法律声明              | I |
|-------------------|---|
| 通用约定              | I |
| 1入门概述             | 1 |
| 2 Linux系统实例快速入门   | 3 |
| 3 Windows系统实例快速入门 |   |

### 1入门概述

根据本系列教程,您可以通过管理控制台尝试创建一台ECS实例,再通过配置安全组、连接实例、 安装第三方服务、解析域名等操作了解ECS实例的使用方式。最后,您可以释放实例和查看费用账 单、了解实例的整个生命周期会消耗的大概费用。

背景信息

一台云服务器(以下简称ECS实例)由实例规格、镜像、块存储、快照、安全组、弹性网卡等基础 计算组件组成并协同提供服务。一般来说,阿里云服务器、云服务器、云服务器ECS、ECS实例等 均指代云服务器ECS。其中:

- · 实例规格: 定义了ECS实例的vCPU和内存的配置, 是计算能力的体现。
- ·镜像:提供启动ECS实例所需的所有信息,包括操作系统和预装软件。
- · 块存储:提供存储能力,包括系统盘和数据盘。存储类型包括云盘和本地盘等多种不同类型的 磁盘。就像硬盘一样,您可以对挂载到ECS实例上的云盘做分区、格式化、创建文件系统等操 作,并对数据进行持久化存储。
- ・网络:使用专有网络(简称VPC),相当于您自己构建了一个数据中心网络,有自己的路由、交换机和访问策略。
- ·安全组:用来允许或拒绝公网请求和内网请求,为实例提供防护能力。绝大多数情况下,当实例
   加入一个新创建的安全组时,在提供业务访问前您都必须添加必要的安全组规则。一般来说,安
   全组等同于服务器防火墙。

Linux系统实例快速入门

Linux系统ECS实例快速入门分为以下步骤:

- ・准备工作
- ·步骤一:创建ECS实例
- •步骤二:添加安全组规则
- ·步骤三:连接ECS实例
- ·步骤四: 配置Apache服务
- ・步骤五: (可选) 解析网站域名
- ·步骤六: (可选)释放ECS实例
- 步骤七: 查看费用账单

Windows系统实例快速入门

#### Windows系统ECS实例快速入门分为以下步骤:

- ・准备工作
- ·步骤一:创建ECS实例
- •步骤二:添加安全组规则
- ·步骤三:连接ECS实例
- ・步骤四:配置IIS服务
- •步骤五: (可选) 解析网站域名
- ·步骤六: (可选)释放ECS实例
- 步骤七: 查看费用账单

### 2 Linux系统实例快速入门

本入门教程采用ecs.g6.large实例规格,在CentOS 8.0系统上配置了Apache服务,结合ECS管 理控制台展示如何快速使用云服务器ECS。

准备工作

- 1. 创建账号,以及完善账号信息。
  - · 注册阿里云账号,并完成实名认证。具体操作,请参见<u>阿里云账号注册流程</u>。
  - ・本入门教程创建的是按量付费实例,您的账号的可用余额(含现金、代金券、优惠券等)不
     得少于100元人民币。充值方式请参见如何充值。
- 2. (可选) 阿里云提供一个默认的专有网络VPC,如果您不想使用默认的,可以在目标地域创建 一个专有网络和交换机。

具体操作,请参见#unique\_6。

 (可选) 阿里云提供一个默认的安全组,如果您不想使用默认的,可以在目标地域创建一个安 全组。

具体操作,请参见#unique\_7。

- 步骤一: 创建ECS实例
  - 1. 前往实例创建页。
  - 2. 在购买页面的前四个配置页面,完成实例启动配置。

本入门教程采用以下配置,未提及的配置保持默认选项。

| 配置页面 | 配置项    | 示例                                                   | 说明                                                            |
|------|--------|------------------------------------------------------|---------------------------------------------------------------|
| 基础配置 | 付费模式   | 按量付费                                                 | 按量付费模式操作相对灵活。详<br>情请参见#unique_8。                              |
|      |        |                                                      | <ul><li>说明:</li><li>如果您需要为网站域名备</li><li>案,必须选择包年包月。</li></ul> |
|      | 地域与可用区 | <ul> <li>・地域: 华东1(杭州)</li> <li>・可用区: 随机分配</li> </ul> | 实例创建后,无法直接更改地域<br>和可用区,请谨慎选择。                                 |

| 配置页面       | 配置项            | 示例                                                                                                    | 说明                                                               |
|------------|----------------|----------------------------------------------------------------------------------------------------|------------------------------------------------------------------|
|            | 实例             | ・規格族:通用型g6<br>・規格:ecs.g6.large                                                                                                    | 可供选择的实例规格由您所选择<br>的地域以及库存供应决定。<br>您可以前往ECS实例可购买地<br>域,查看实例的可购情况。 |
|            | 镜像             | <ul> <li>・ 类型:公共镜像</li> <li>・ 版本: CentOS 8.0 64位</li> </ul>                                                                          | 实例启动后,系统盘将完整复制<br>镜像的操作系统和应用数据。                                  |
| 网络和安<br>全组 | 专有网络           | [默认]vpc-bp1opxu1zk<br>hn00g*****                                                                                                    | 带[默认]前缀的资源由ECS控制<br>台自动创建。                                       |
|            | 分配公<br>网IPv4地址 | 勾选                                                                                                    | 勾选后,自动分配一个公网IP(<br>v4)地址。                                        |
|            | 带宽计费模式         | 按使用流量                                                                                                    | 按使用流量模式只需为所消<br>耗的公网流量付费。详情请参<br>见#unique_9。                     |
|            | 峰值带宽           | 2 Mbps                                                                                                    | 无。                                                               |
|            | 安全组            | <ul> <li>・安全组:[默认]sg-<br/>bp1bhjjsoiyx44*****</li> <li>・安全组规则:勾选ICMP协<br/>议、SSH 22、RDP 3389、<br/>HTTP 80和HTTPS 443端<br/>口</li> </ul> | 帯[默认]前缀的资源由ECS控制<br>台自动创建。                                       |
| 系统配置       | 登录凭证           | 自定义密码                                                                                                    | 请记录该配置, <mark>连接ECS实</mark><br>例时,您需要输入root密码。                   |
|            | 实例名称           | EcsQuickStart                                                                                                    | 本文中的实例一律使用<br>EcsQuickStart指代。                                   |
| 分组设置       | 标签             | ECS:Documentation                                                                                                    | 有多台实例时,建议添加标<br>签,方便管理。                                          |

3. 单击下一步:确认订单,在该页面确认所选配置,或者单击编辑图标 🔗 返回修改配置。

| 所选配置     |                                 |                                                  |                                                                                   |
|----------|---------------------------------|--------------------------------------------------|-----------------------------------------------------------------------------------|
| 基础配置 🖉   | <b>付费模式</b> : 按量付要<br>购买数量: 1 台 | 地域政可用区 : 华东 1 可用区 !<br>鏡像 : CentOS 8.0 64位(安全加固) | <b>实例</b> : 通用型 g6 / ecs.g6.large(2vCPU 8GiB)<br>系统盘 : 高效云盘 40GiB,随实例释放           |
|          |                                 |                                                  |                                                                                   |
| 网络和安全组 🖉 | 网络 : 专有网络                       | VPC : [默认]Private/ vpc-bp1opxu1zkhn00            | 交换机 : [默认]vsw-bp1rjpofo7a82ihystjfp/ vsw-bp1rjpofo7a82ihystjfp/<br>172.16.16.0/20 |
|          | <b>公网帶宽</b> : 按使用流量 2Mbps       | <b>安全组</b> : [默认]sg-bp1fg655nh68xy               |                                                                                   |
| 系統配置 🖉   | 登录凭证: 自定义密码                     | 实例名称 : EcsQuickStart                             | 描述 : 本教程创建了一台按量付费的CentOS系统ECS实例。                                                  |
|          | 主机名 : EcsHost-001               |                                                  |                                                                                   |
| 分组设置 🙋   | 标签 : ECS:Documentation          |                                                  |                                                                                   |
|          | 保存为启动模板 ⑦ 生成Open API最佳实践脚本 ⑦    |                                                  |                                                                                   |

4. (可选) 单击保存为启动模板,然后设置模板名称和描述。

| It-bp168Inahrdwl3 EcsQuickStart 2020年月日 1 1 创建实际 | 模板ID                    | 模板名称          | 创建时间        | 默认版本 | 最新版本 | 操作   |
|--------------------------------------------------|-------------------------|---------------|-------------|------|------|------|
|                                                  | It-bp168Inahrdwl3       | EcsQuickStart | 2020年月日     | 1    | 1    | 创建实例 |
| - 将当前华例听洗配置保存为启动危救。 万伊然下次谁过危救一键下电。               | <b>说明:</b><br>将当前实例所洗配置 | 又存为启动模板。 方便像  | 《下次诵讨模板一键下间 | Á.   |      |      |

- 5. 勾选《云服务器ECS服务条款》,然后单击创建实例。
- 6. 单击创建成功提示框里的管理控制台,前往实例列表页面查看创建进度。

实例状态进入运行中后表示已成功创建。复制实例的公网IP地址,便于下文连接ECS实例时使

用。

| - |                                   |            |    |         |                                      |       |        |                                                 |
|---|-----------------------------------|------------|----|---------|--------------------------------------|-------|--------|-------------------------------------------------|
| T | 检索项: 实例ID: i-bp12q89dh8mlv2■      | <b>×</b> 清 | 余  |         |                                      |       |        |                                                 |
|   | 实例ID/名称                           | 标签         | 监控 | 可用区 👻   | IP地址                                 | 状态 ▼  | 网络类型 👻 | 配置                                              |
|   | i-bp12q89dh8mlv2<br>EcsQuickStart | چ ک        | R  | 华东1可用区I | 47. 2(公) <b>上</b><br>172.16.18.5(私有) | • 运行中 | 专有网络   | 2 vCPU 8 GiB (I/O优化)<br>ecs.g6.large 2Mbps (峰值) |

步骤二:添加安全组规则

如果创建ECS实例时,您没有在默认安全组中勾选添加安全组规则,或者ECS实例加入的是一个全 新的安全组,请按以下步骤继续操作。

1. 单击实例ID, 进入实例详情页。

2. 在左侧导航栏,单击本实例安全组,然后单击安全组ID,进入安全组详情页。

3. 在安全组规则页面的右上角,单击快速创建规则。

4. 按以下设置添加安全组规则,未提及的配置保持页面默认选项。

| 规则方向 | 授权策略 | 常用端口                                                                             | 授权类型          | 授权对象      |
|------|------|----------------------------------------------------------------------------------|---------------|-----------|
| 入方向  | 允许   | <ul> <li>SSH 22</li> <li>RDP 3389</li> <li>HTTP 80</li> <li>HTTPS 443</li> </ul> | IPv4地址段访<br>问 | 0.0.0.0/0 |

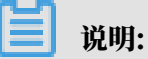

·常用端口处勾选的是ECS实例上运行的应用需开放的端口。例如步骤四:配置Apache服务时 使用的SSH服务和Apache服务,未开启SSH 22端口和HTTP 80端口会导致实例无响应。

### · 0.0.0.0/0表示允许全网段设备访问指定的端口。如果您知晓请求端的IP地址,建议设置为 具体的IP范围。

| 快速创建规则 ⑦ 添加安 | 全组规则                                                                                                    |      |
|--------------|----------------------------------------------------------------------------------------------------|------|
| 网卡类型:        | 内网                                                                                                    |      |
| 规则方向:        | 入方向                                                                                                    |      |
| 授权策略:        | 允许 ▼                                                                                                    |      |
| 常用端口(TCP):   | <ul> <li>SSH (22)</li> <li>telnet (23)</li> <li>HTTP (80)</li> <li>HTTPS (443)</li> <li>MS SQL (1433)</li> <li>Oracle (1521)</li> <li>MySQL (3306)</li> <li>RDP (3389)</li> <li>PostgreSQL (5432)</li> <li>Redis (6379)</li> </ul> |      |
| 自定义端口:       | ● TCP ○ UDP 例如:22/22或3389/3389                                                                                                    | 0    |
| 优先级:         | 1                                                                                                    |      |
| 授权类型:        | IPv4地址段访问 ▼                                                                                                    |      |
| * 授权对象:      | 0.0.0/0                                                                                                    | 1 教我 |
| 描述:          | "0.0.0/0"表示允许全网段设备访问端口。如果您知晓请求端的IP地址,建议设置为具体的IP范围。<br>长度为2-256个字符,不能以http://或https://开头。                                                                                                    |      |
|              | 确定                                                                                                    | e 取  |

#### 5. 单击确定。

步骤三: 连接ECS实例

- 1. 单击下一步骤中的 按钮,等待初始化CloudShell客户端。
- 2. 使用ssh命令连接实例。

ssh root@<实例公网IP地址>

- 3. 提示ECS实例此次授信登录需要存储密钥指纹时,输入yes。
- 4. 输入ECS实例的root用户名密码,并回车。

输入密码阶段, password:处保持黑屏, 无提示信息。提示以下信息则表示您已连接ECS实例。

Welcome to Alibaba Cloud Elastic Compute Service !

#### 步骤四: 配置Apache服务

1. 安装Apache服务。

yum install -y httpd

2. 启动Apache服务。

systemctl start httpd

3. 设置Apache服务开机自启动。

systemctl enable httpd

4. 查询Apache服务是否处于运行中状态。

systemctl status httpd

返回active (running)则表示已开始运行Apache服务。

5. 在当前浏览器页面,新开启一个网页,在地址栏输入实例的公网IP地址,并回车。

http://<实例公网IP地址>

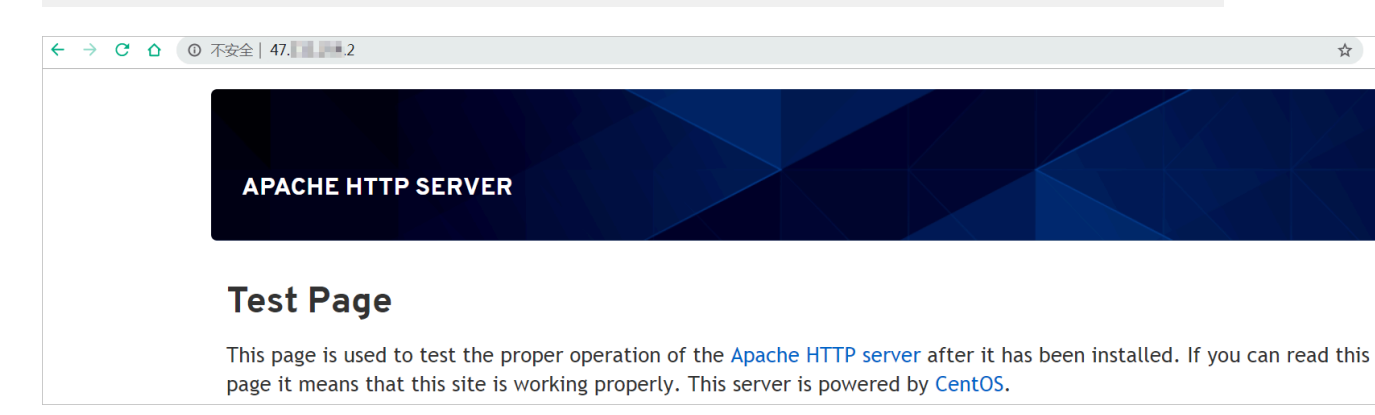

步骤五: (可选) 解析网站域名

直接通过实例公网IP地址访问Apache服务会降低服务端安全性。如果您已有域名或者想为 Apache网站注册一个域名,请参见以下步骤。

1. 注册域名。

详情请参见#unique\_10。

- 如果域名指向的网站托管在阿里云中国大陆境内节点服务器,您需要备案域名。
   首次备案,请参见#unique\_11,其他情况请参见#unique\_12。
- 3. 解析域名,将域名指向实例公网IP。

域名解析是使用域名访问您的网站的必备环节。具体操作流程,请参见设置域名解析。

4. 使用解析后的域名访问Apache服务,例如, https://ecs-quickstarts.info。

步骤六: (可选)释放ECS实例

如果您不再需要这台实例,可以将其释放。释放后,实例停止计费,数据不可恢复。

本小节操作仅适用于按量付费实例,不支持手动释放包年包月实例。如果您需要提前释放包年包月 实例,请参见<u>退款规则及退款流程</u>。

1. 返回实例列表页面,找到实例EcsQuickStart。

2. 在操作列中, 单击更多 > 实例状态 > 释放设置。

- 3. 选择立即释放,并单击下一步。
- 4. 确认要释放的实例,并单击确定。
- 5. 输入您收到的手机验证码,单击确认。

步骤七:查看费用账单

账单明细数据延迟一天更新,且不含万网和云通信数据。

1. 在ECS管理控制台顶部工具栏处,选择费用 > 用户中心。

| 方案和资源 费用 | 工单 | 备案 | 企业 | 支持 | 官网 | >_ | ₫. | Ä | ? | 简体       | 9   |
|----------|----|----|----|----|----|----|----|---|---|----------|-----|
| 续费管理     |    |    |    |    |    |    |    |   |   | 同到旧版     |     |
| 用户中心     |    |    |    |    |    |    |    |   |   | MENIARX. | . 1 |

2. 在左侧导航栏,单击费用账单,然后单击页面中的账单明细页签。

3. 在实例名称处,输入实例名称EcsQuickStart,并回车开始搜索。

#### 后续步骤

- ・了解云服务器ECS在售的实例规格族: #unique\_13
- · 了解更多创建ECS实例的方式: #unique\_14
- ・了解镜像的相关概念: #unique\_15
- ・了解安全组的相关概念: #unique\_16
- ・了解专有网络VPC的相关概念: #unique\_17
- ・了解云服务器ECS的常见操作: #unique\_18
- ・了解云服务器ECS提供的API: #unique\_19

### 3 Windows系统实例快速入门

本入门教程采用ecs.g6.large实例规格,在Windows Server 2016系统上配置了IIS服务,结 合ECS管理控制台展示如何快速使用云服务器ECS。

准备工作

- 1. 创建账号,以及完善账号信息。
  - · 注册阿里云账号,并完成实名认证。具体操作,请参见<u>阿里云账号注册流程</u>。
  - ・本入门教程创建的是按量付费实例,您的账号的可用余额(含现金、代金券、优惠券等)不
     得少于100元人民币。充值方式请参见如何充值。
- (可选) 阿里云提供一个默认的专有网络VPC,如果您不想使用默认的,可以在目标地域创建 一个专有网络和交换机。

具体操作,请参见#unique\_6。

 (可选) 阿里云提供一个默认的安全组,如果您不想使用默认的,可以在目标地域创建一个安 全组。

具体操作,请参见#unique\_7。

- 步骤一: 创建ECS实例
  - 1. 前往实例创建页。
  - 2. 在购买页面的前四个配置页面,完成实例启动配置。

本入门教程采用以下配置,未提及的配置保持默认选项。

| 配置页面 | 配置项    | 示例                           | 说明                                                            |
|------|--------|------------------------------|---------------------------------------------------------------|
| 基础配置 | 付费模式   | 按量付费                         | 按量付费模式操作相对灵活。详<br>情请参见#unique_8。                              |
|      |        |                              | <ul><li>说明:</li><li>如果您需要为网站域名备</li><li>案,必须选择包年包月。</li></ul> |
|      | 地域与可用区 | ・ 地域: 华东 1(杭州)<br>・ 可用区:随机分配 | 实例创建后,无法直接更改地域<br>和可用区,请谨慎选择。                                 |

| 配置页面       | 配置项            | 示例                                                                                                    | 说明                                                               |
|------------|----------------|----------------------------------------------------------------------------------------------------|------------------------------------------------------------------|
|            | 实例             | ・規格族:通用型g6<br>・規格:ecs.g6.large                                                                                                    | 可供选择的实例规格由您所选择<br>的地域以及库存供应决定。<br>您可以前往ECS实例可购买地<br>域,查看实例的可购情况。 |
|            | 镜像             | <ul> <li>・ 类型:公共镜像</li> <li>・ 版本:Windows Server<br/>2016 数据中心版 64位</li> </ul>                                                        | 实例启动后,系统盘将完整复制<br>镜像的操作系统和应用数据。                                  |
| 网络和安<br>全组 | 专有网络           | [默认]vpc-bp1opxu1zk<br>hn00g*****                                                                                                    | 带[默认]前缀的资源由ECS控制<br>台自动创建。                                       |
|            | 分配公<br>网IPv4地址 | 勾选                                                                                                    | 勾选后,自动分配一个公网IP(<br>v4)地址。                                        |
|            | 带宽计费模式         | 按使用流量                                                                                                    | 按使用流量模式只需为所消<br>耗的公网流量付费。详情请参<br>见#unique_9。                     |
|            | 峰值带宽           | 2 Mbps                                                                                                    | 无。                                                               |
|            | 安全组            | <ul> <li>・安全组:[默认]sg-<br/>bp1bhjjsoiyx44*****</li> <li>・安全组规则:勾选ICMP协<br/>议、SSH 22、RDP 3389、<br/>HTTP 80和HTTPS 443端<br/>口</li> </ul> | 帯[默认]前缀的资源由ECS控制<br>台自动创建。                                       |
| 系统配置       | 登录凭证           | 自定义密码                                                                                                    | 请记录该配置, <mark>连接ECS实例</mark> 时<br>您需要输入administrator密<br>码。      |
|            | 实例名称           | EcsQuickStart                                                                                                    | 本文中的实例一律使用<br>EcsQuickStart指代。                                   |
| 分组设置       | 标签             | ECS:Documentation                                                                                                    | 有多台实例时,建议添加标<br>签,方便管理。                                          |

3. 单击下一步:确认订单,在该页面确认所选配置,或者单击编辑图标 🥜 返回修改配置。

| 所选配置     |                                                 |                                                                          |                                                                                    |
|----------|-------------------------------------------------|--------------------------------------------------------------------------|------------------------------------------------------------------------------------|
| 基础配置 🖉   | <b>付奏模式</b> : 按量付费<br>购买数量: 1 合                 | <b>她越及可用区</b> : 华东1 可用区 [<br>GG像: Windows Server 2016 数据中心版 64位中文版(安全加面) | <b>实制: 通用型 g6 / ecs.g6.large(2vCPU 8Gi8)</b><br><b>系统盘:</b> 高次云盘 40Gi8, 融尖的释致      |
| 网络和安全组 🖉 | <b>网络</b> : 专有网络<br><b>公時带资</b> : 按使用流量 2Mbps   | VPC: (武以)Private/vpc-bplopxulzkhn00g<br>安全相 : (武以)sg-bplfg655nh68xy      | <b>ድዝዳሀገ</b> : [ቼየዚአ]vsw-bp1rjpofo7a82ih; // vsw-bp1rjpofo7a82ih /<br>1721616.0/20 |
| 系统配置 🖉   | <b>登录凭证</b> : 自走义密码<br><b>主机名</b> : EcsHost-001 | <b>续则名称</b> : EcsQuickStart                                              | 攝逐 : 本教程创建了一台按量付费的Windows Server系统ECS实例。                                           |
| 分组设置 🙋   | 标签 : ECS:Documentation                          |                                                                          |                                                                                    |

4. (可选) 单击保存为启动模板,然后设置模板名称和描述。

| 模板ID              | 模板名称          | 创建时间    | 默认版本 | 最新版本 | 操作   |
|-------------------|---------------|---------|------|------|------|
| lt-bp168Inahrdwl3 | EcsQuickStart | 2020年月日 | 1    | 1    | 创建实例 |

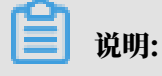

将当前实例所选配置保存为启动模板,方便您下次通过模板一键下单。

- 5. 勾选《云服务器ECS服务条款》,然后单击创建实例。
- 6. 单击创建成功提示框里的管理控制台,前往实例列表页面查看创建进度。

实例状态进入运行中后表示已成功创建。复制实例的公网IP地址,便于下文连接ECS实例时使

| - 6 |       |
|-----|-------|
|     | -     |
|     |       |
|     | <br>- |

| [ | T | 检索项: 实例ID: i-bp12q89dh8mlv2 |    | × 清 | 除  |         |                                      |      |        |                                                 |
|---|---|-----------------------------|----|-----|----|---------|--------------------------------------|------|--------|-------------------------------------------------|
|   |   | 实例ID/名称                     | 标签 |     | 监控 | 可用区 🗸   | IP地址                                 | 状态 ▼ | 网络类型 🗸 | 配置                                              |
|   |   | i-bp12q89dh8mlv2            | ۲  | 0.  | Ч  | 华东1可用区I | 47. 2(公) <b>上</b><br>172.16.18.5(私有) | ④运行中 | 专有网络   | 2 vCPU 8 GiB (I/O优化)<br>ecs.g6.large 2Mbps (峰值) |

步骤二:添加安全组规则

如果创建ECS实例时,您没有在默认安全组中勾选添加安全组规则,或者ECS实例加入的是一个全 新的安全组,请按以下步骤继续操作。

1. 单击实例ID, 进入实例详情页。

2. 在左侧导航栏,单击本实例安全组,然后单击安全组ID,进入安全组详情页。

3. 在安全组规则页面的右上角,单击快速创建规则。

4. 按以下设置添加安全组规则,未提及的配置保持页面默认选项。

| 规则方向 | 授权策略 | 常用端口                                                                             | 授权类型          | 授权对象    |
|------|------|----------------------------------------------------------------------------------|---------------|---------|
| 入方向  | 允许   | <ul> <li>SSH 22</li> <li>RDP 3389</li> <li>HTTP 80</li> <li>HTTPS 443</li> </ul> | IPv4地址段访<br>问 | 0.0.0/0 |

### 📋 说明:

・常用端口处勾选的是ECS实例上运行的应用需开放的端口,例如,步骤四:配置<sup>IIS</sup>服务时使 用的HTTP 80端口。

### · 0.0.0.0/0表示允许全网段设备访问指定的端口。如果您知晓请求端的IP地址,建议设置为 具体的IP范围。

| 快速创建规则 ⑦ 添加安 | 全组规则                                                                                                    |      |
|--------------|----------------------------------------------------------------------------------------------------|------|
| 网卡类型:        | 内网                                                                                                    |      |
| 规则方向:        | 入方向                                                                                                    |      |
| 授权策略:        | 允许   ▼                                                                                                    |      |
| 常用端口(TCP):   | <ul> <li>SSH (22)</li> <li>telnet (23)</li> <li>HTTP (80)</li> <li>HTTPS (443)</li> <li>MS SQL (1433)</li> <li>Oracle (1521)</li> <li>MySQL (3306)</li> <li>RDP (3389)</li> <li>PostgreSQL (5432)</li> <li>Redis (6379)</li> </ul> |      |
| 自定义端口:       | ● TCP ○ UDP 例如:22/22或3389/3389                                                                                                    | 0    |
| 优先级:         | 1                                                                                                    |      |
| 授权类型:        | IPv4地址段访问  ▼                                                                                                    |      |
| * 授权对象:      | 0.0.0/0                                                                                                    | 1 教我 |
| 描述:          | "0.0.0/0"表示允许全网段设备访问端口。如果您知晓请求端的IP地址,建议设置为具体的IP范围。<br>长度为2-256个字符,不能以http://或https://开头。                                                                                                    |      |
|              | 确定                                                                                                    | こ 取り |

#### 5. 单击确定。

#### 步骤三: 连接ECS实例

- 1. 返回实例列表页面,找到实例EcsQuickStart。
- 2. 在右侧操作列,单击远程连接。
- 3. 在弹出的登录实例对话框中,完成登录凭证设置,然后单击确定。
  - ・ 用户名: 填写administrator。
  - · 密码: 创建ECS实例时, 在登录凭证处设置的登录密码。

| 登录实例   |                                           |          | []× |
|--------|-------------------------------------------|----------|-----|
|        |                                           |          |     |
| 区域:    | ♀ 💴 华东1(杭州)                               | ~        |     |
| * 实例:  | 📑 ң 公网 47.1 📕 .146 EcsQucikStart 杭州 🕕 运行中 | × 🥝      |     |
| 连接协议:  | ● >_ 终端连接(SSH) ⑦                          |          |     |
| * 端口:  | 3389                                      | <b>S</b> |     |
| * 用户名: | administrator                             |          |     |
| *密码:   | ₿                                         | 0        |     |
|        | HUS                                       | ж        | 協会  |
|        |                                           | B        | 佣疋  |

弹出EcsQuickStart - ECS-Workbench终端后,连接实例成功。

#### 步骤四: 配置IIS服务

- 1. 打开CMD命令提示符终端。
- 2. 输入powershell切换至PowerShell模块。

#### 3. 安装IIS服务及相关管理工具。

```
Install-WindowsFeature -name Web-Server -IncludeAllSubFeature -
IncludeManagementTools
```

4. IIS安装进度变为100%后,在当前浏览器页面,新开启一个网页,在地址栏输入实例的公

网IP地址,并回车。

| http://<实例公网IP地址> |                           |           |           |            |  |  |  |  |  |
|-------------------|---------------------------|-----------|-----------|------------|--|--|--|--|--|
| ③ 不安全   47        |                           |           |           |            |  |  |  |  |  |
|                   | 🕂 Windov                  | vs Server |           |            |  |  |  |  |  |
|                   | Internet Information Serv |           |           |            |  |  |  |  |  |
|                   | Welcome                   |           | Rienvenue | Tervetuloa |  |  |  |  |  |
|                   | ようこそ                      | Benvenuto | 歡迎        | rervetuloa |  |  |  |  |  |

步骤五: (可选)解析网站域名

直接通过实例公网IP地址访问IIS服务会降低服务端安全性。如果您已有域名或者想注册一个域 名,请参见以下步骤。

1. 注册域名。

详情请参见#unique\_10。

2. 如果域名指向的网站托管在阿里云中国大陆境内节点服务器,您需要备案域名。

首次备案,请参见#unique\_11,其他情况请参见#unique\_12。

3. 解析域名,将域名指向实例公网IP。

域名解析是使用域名访问您的网站的必备环节。具体操作流程,请参见设置域名解析。

4. 使用解析后的域名访问IIS服务,例如: https://ecs-quickstarts.info。

步骤六: (可选)释放ECS实例

如果您不再需要这台实例,可以将其释放。释放后,实例停止计费,数据不可恢复。

本小节操作仅适用于按量付费实例,不支持手动释放包年包月实例。如果您需要提前释放包年包月 实例,请参见<u>退款规则及退款流程</u>。

1. 返回实例列表页面,找到实例EcsQuickStart。

2. 在操作列中, 单击更多 > 实例状态 > 释放设置。

3. 选择立即释放,并单击下一步。

4. 确认要释放的实例,并单击确定。

5. 输入您收到的手机验证码,单击确认。

#### 步骤七: 查看费用账单

账单明细数据延迟一天更新,且不含万网和云通信数据。

1. 在ECS管理控制台顶部工具栏处,选择费用 > 用户中心。

| 方案和资源 费用 | 工单 | 备案 | 企业 | 支持 | 官网 | >_ | ₫. | Ä | ? | 简体   | 0 | ) |
|----------|----|----|----|----|----|----|----|---|---|------|---|---|
| 续费管理     |    |    |    |    |    |    |    |   |   | 同到旧版 |   | * |
| 用户中心     |    |    |    |    |    |    |    |   |   |      |   |   |

2. 在左侧导航栏,单击费用账单,然后单击页面中的账单明细页签。

3. 在实例名称处,输入实例名称EcsQuickStart,并回车开始搜索。

#### 后续步骤

- ・了解云服务器ECS在售的实例规格族: #unique\_13
- ・了解更多创建ECS实例的方式: #unique\_14
- ・了解镜像的相关概念: #unique\_15
- ・了解安全组的相关概念: #unique\_16
- ・了解专有网络VPC的相关概念: #unique\_17
- ・了解云服务器ECS的常见操作: #unique\_18
- ・了解云服务器ECS提供的API: #unique\_19